### Краткая инструкция по работе с базой данных ИНТЕГРУМ. Профи

Подробнее об интерфейсе пользователя: https://aclient.integrum.ru/help/afrus.asp?si=POissv2R&qu=271&section=Interface

Ссылка для работы: https://aclient.integrum.ru/gate/?name=xazac4

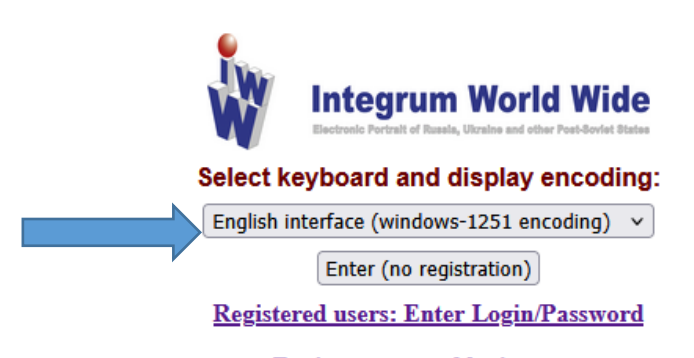

<u>Register personal login name</u> Get personal login/password to keep your saved settings, queries and document collection between sessions.

#### 1. Можно выбрать язык интерфейса:

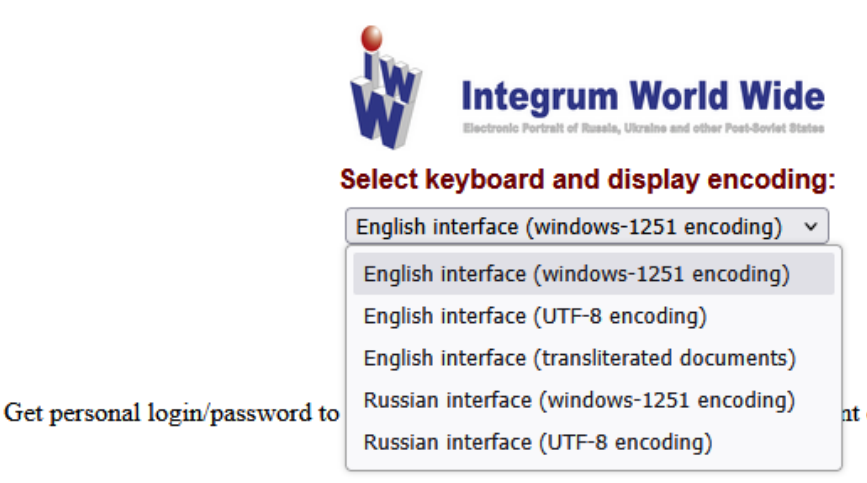

nt collection between sessions.

2. Работая на территории университета, выбрать «Вход без регистрации / Enter (no registration)

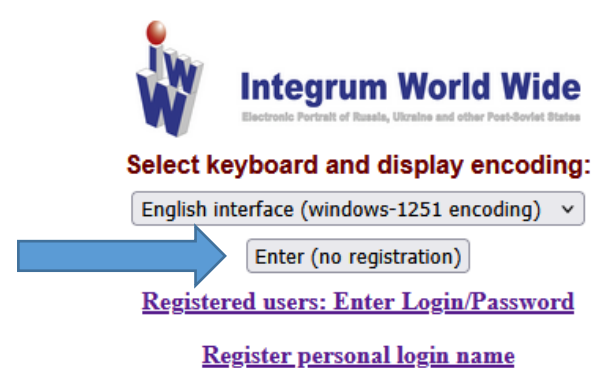

Get personal login/password to keep your saved settings, queries and document collection between sessions.

3.Войдя в систему, выбрать язык (справа)

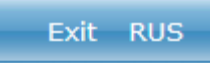

4. Приступить к поиску

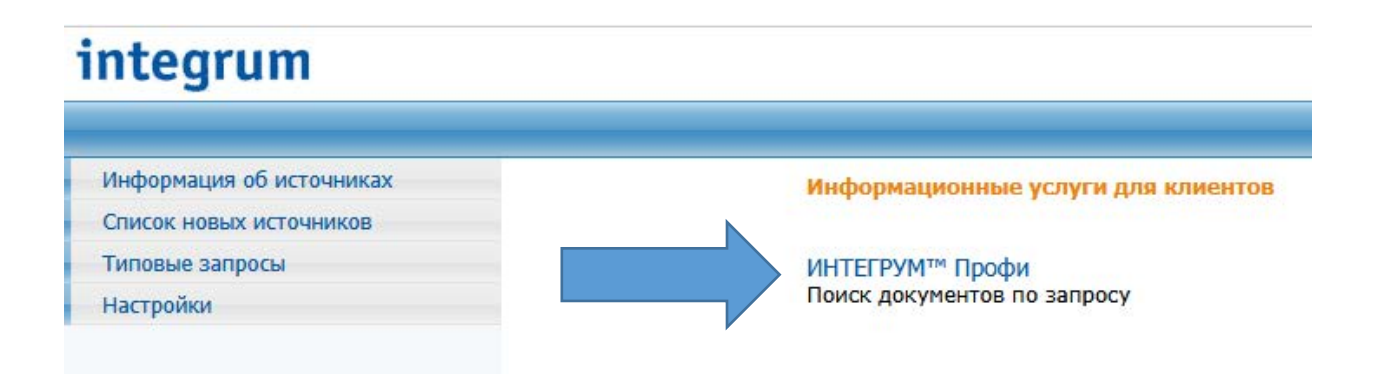

5.В поисковом окне ввести термин, выбрать хронологический период, выбрать (отметить галочками) источники, по которым будет вестись поиск

| Услуги Поиск Запросы Корзина Помощь    |                                       |
|----------------------------------------|---------------------------------------|
| Расширенный   Простой   Человек (ФИО)  | По полям   Типовой [профили >>]       |
| финансовый менеджмент                  | Искать                                |
| 5.0                                    | 🔲 в одном предложении                 |
|                                        |                                       |
|                                        |                                       |
|                                        |                                       |
|                                        |                                       |
|                                        | li.                                   |
| 🛲 🖻 перевести запрос 🗙                 | новый запрос примеры запросов         |
|                                        | 02 2025 20 02 2025 2                  |
| дата документа V За неделю V С 28      | 102.2025 NO 20.03.2025                |
| Отметить СМИ Отметить справки Снять от | метки 🔲 Личная Коллекция              |
| Федеральная пресса                     | Информация официальных упреждений     |
|                                        |                                       |
| Федеральные интернет-издания           | Финансовые и биржевые новости         |
| Федеральные ТВ и радио                 | ПАдресно-справочные базы данных       |
| Региональная пресса                    | Бизнес-справки / Аналитика            |
| Региональные информагентства           | Законодательство                      |
| Региональные интернет-издания          | Интернет-библиотека                   |
| Региональные ТВ и радио                | — Каталоги промышленной продукции     |
| Зарубежная пресса                      | Статистическая информация             |
| Зарубежные информагентства             | Страноведение                         |
| Зарубежные интернет-издания            | 🗹 СМИ: Региональные ТВ и радио online |
| Зарубежные ТВ и радио                  | Безопасность бизнеса                  |
| Агрегаторы новостей                    | 🗌 Библиотечные фонды                  |
| Корпоративные издания online           | Информационные услуги                 |
| Архивы федеральных СМИ                 | блоги                                 |
|                                        |                                       |
| Архивы региональных СМИ                | *** НЕАКТИВНЫЕ БАЗЫ                   |

6. Можно вести поиск по персоналии, указав ФИО, временной интервал, выбрав источники информации

| integr                                                                                                    | rum                                                                                                    |
|----------------------------------------------------------------------------------------------------|----------------------------------------------------------------------------------------------------|
| Услуги Пои                                                                                                    | иск Запросы Корзина Помощь                                                                                                    |
| Расширенный                                                                                                    | Простой <b>Человек (ФИО)</b> По полям   Типовой [профили >>]                                                                                                    |
| Фамилия:                                                                                                    | Фальков Искать                                                                                                    |
| Имя                                                                                                    | Валерий Имя или И                                                                                                    |
|                                                                                                    |                                                                                                    |
| Отчество:                                                                                                    | Николаевич Отчество или О. или 🗸                                                                                                    |
| Текст                                                                                                    |                                                                                                    |
| запроса:                                                                                                    |                                                                                                    |
|                                                                                                    |                                                                                                    |
|                                                                                                    | новыи запрос примеры запросов                                                                                                    |
| Дата докуме                                                                                                    | нта 🗸 Гдиапазон дат- 🗸 с 28.02.2023 по 20.03.2025 ?                                                                                                    |
|                                                                                                    |                                                                                                    |
| Отметить С                                                                                                    | СМИ Отметить справки Снять отметки 🗌 Личная Коллекция                                                                                                    |
| 🔽 Федералы                                                                                                    | ная пресса 🛛 🖌 Информация официальных учреждений                                                                                                    |
| 🔽 Федералы                                                                                                    | ные информагентства 🛛 🗹 Тематические интернет-издания                                                                                                    |
| 🗹 Федералы                                                                                                    | ные интернет-издания 🗌 Финансовые и биржевые новости                                                                                                    |
| 🗹 Федералы                                                                                                    | ные ТВ и радио 🗌 Адресно-справочные базы данных                                                                                                    |
| 🗹 Региональ                                                                                                    | ьная пресса 🔲 Бизнес-справки / Аналитика                                                                                                    |
| 🗹 Региональ                                                                                                    | ьные информагентства 🔲 Законодательство                                                                                                    |
| 🗹 Региональ                                                                                                    | ьные интернет-издания 🗌 Интернет-библиотека                                                                                                    |
|                                                                                                    | ьные ТВ и радио 🗌 Каталоги промышленной продукции                                                                                                    |
| 🗹 Региональ                                                                                                    |                                                                                                    |
| <ul> <li>Региональ</li> <li>Зарубежна</li> </ul>                                                                                                    | ая пресса 🗌 Статистическая информация                                                                                                    |
| <ul> <li>Региональ</li> <li>Зарубежна</li> <li>Зарубежна</li> </ul>                                                                                                    | ая пресса Статистическая информация<br>ые информагентства Страноведение                                                                                                    |
| <ul> <li>Региональ</li> <li>Зарубежна</li> <li>Зарубежна</li> <li>Зарубежна</li> </ul>                                                                                                    | ная пресса Статистическая информация<br>ые информагентства Страноведение<br>ые интернет-издания СИИ: Региональные ТВ и радио online                                                                                                    |
| <ul> <li>Региональ</li> <li>Зарубежна</li> <li>Зарубежна</li> <li>Зарубежна</li> <li>Зарубежна</li> <li>Зарубежна</li> </ul>                                                                             | ыя пресса □ Статистическая информация<br>ые информагентства □ Страноведение<br>ые интернет-издания ✓ СМИ: Региональные ТВ и радио online<br>ые ТВ и радио □ Безопасность бизнеса                                                                                                    |
| <ul> <li>Региональ</li> <li>Зарубежна</li> <li>Зарубежна</li> <li>Зарубежна</li> <li>Зарубежна</li> <li>Зарубежна</li> <li>Агрегатор</li> </ul>                                                          | ная пресса □ Статистическая информация<br>ые информагентства □ Страноведение<br>ые интернет-издания □ СМИ: Региональные ТВ и радио online<br>ые ТВ и радио □ Безопасность бизнеса<br>ы новостей □ Библиотечные фонды                                                                                               |
| <ul> <li>Региональ</li> <li>Зарубежни</li> <li>Зарубежни</li> <li>Зарубежни</li> <li>Зарубежни</li> <li>Зарубежни</li> <li>Агрегатор</li> <li>Корпорати</li> </ul>                                       | ная пресса □ Статистическая информация<br>ые информагентства □ Страноведение<br>ые интернет-издания □ СМИ: Региональные ТВ и радио online<br>ые ТВ и радио □ Безопасность бизнеса<br>ы новостей □ Библиотечные фонды<br>ивные издания online □ Информационные услуги                                               |
| <ul> <li>Региональ</li> <li>Зарубежни</li> <li>Зарубежни</li> <li>Зарубежни</li> <li>Зарубежни</li> <li>Зарубежни</li> <li>Зарубежни</li> <li>Агрегатор</li> <li>Корпорати</li> <li>Архивы фи</li> </ul> | ая пресса □ Статистическая информация<br>ые информагентства □ Страноведение<br>ые интернет-издания □ СМИ: Региональные ТВ и радио online<br>ые ТВ и радио □ Безопасность бизнеса<br>ы новостей □ Библиотечные фонды<br>ивные издания online □ Информационные услуги<br>едеральных СМИ □ блоги                      |
| <ul> <li>Региональ</li> <li>Зарубежни</li> <li>Зарубежни</li> <li>Зарубежни</li> <li>Зарубежни</li> <li>Зарубежни</li> <li>Агрегатор</li> <li>Корпорати</li> <li>Архивы фи</li> <li>Архивы ре</li> </ul> | ная пресса □ Статистическая информация<br>ые информагентства □ Страноведение<br>ые интернет-издания □ ССИИ: Региональные ТВ и радио online<br>ые ТВ и радио □ Безопасность бизнеса<br>ы новостей □ Библиотечные фонды<br>ивные издания online □ Информационные услуги<br>едеральных СМИ □ блоги<br>егиональных СМИ |

7.Ознакомьтесь с примерами составления поисковых запросов

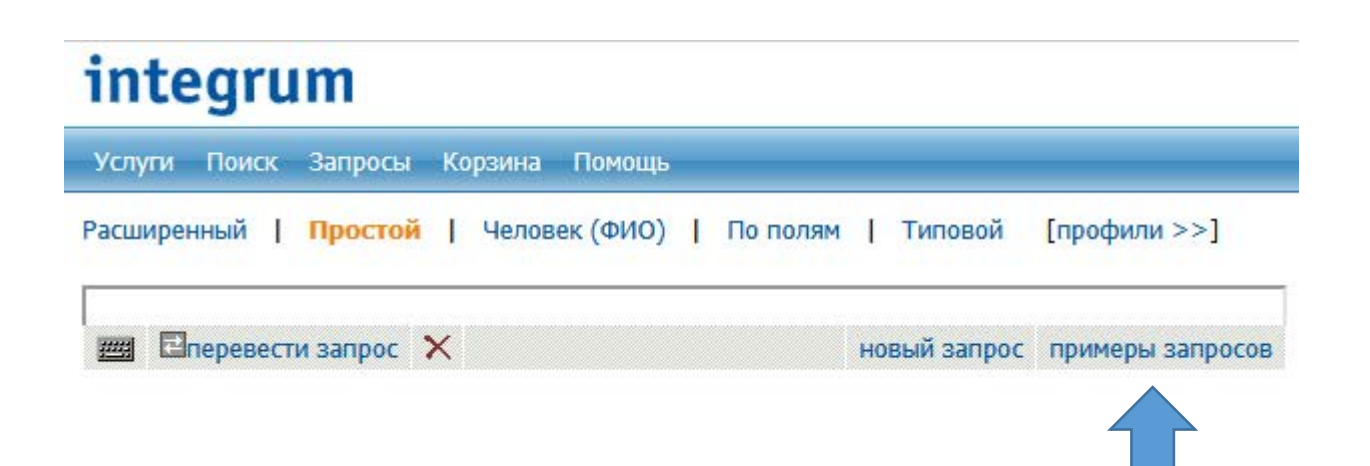

8.Ознакомьтесь со списком источников

## integrum

Информация об источниках

Список новых источников

Типовые запросы

Настройки

Информационные услуги для клиентов

ИНТЕГРУМ™ Профи Поиск документов по запросу

## integrum

| ~ |  |
|---|--|
|   |  |
|   |  |

Информация об источниках

- Список новых источников
- Типовые запросы
- Настройки

#### Темы информационных источников

Список источников одним файлом (MS Excel). Список источников по регионам. Федеральная пресса (255) Федеральные информагентства (100) Федеральные интернет-издания (5712) Федеральные ТВ и радио (110) Региональная пресса (1653) Региональные информагентства (231) Региональные интернет-издания (14100) Региональные ТВ и радио (467) Зарубежная пресса (372) Зарубежные информагентства (72) Зарубежные интернет-издания (12608) Зарубежные ТВ и радио (158) Агрегаторы новостей (551) Корпоративные издания online (1597) Архивы федеральных СМИ (2672) Архивы региональных СМИ (3213) Архивы зарубежных СМИ (919) Информация официальных учреждений (11885) Тематические интернет-издания (44683) Финансовые и биржевые новости (34) Адресно-справочные базы данных (80)

# Кликнув на вид источника, например. «Федеральная пресса», получите список газет и журналов с указанием доступного временного интервала

|                                                  |               |               | Boixog E           |  |  |
|--------------------------------------------------|---------------|---------------|--------------------|--|--|
| иформационные источники                          |               |               |                    |  |  |
| едеральная пресса                                |               |               |                    |  |  |
| Наименование источника                           | Дата создания | Начало архива | Период обновления  |  |  |
| Business Travel (PDF-версия)                     | 19.12.2013    |               | еженесячно         |  |  |
| Sentury 21 Magazine (PDF-версия)                 | 02.02.2017    |               | раз в квартал      |  |  |
| Connect! Мир связи                               | 05.11.2002    | 30.09.2002    | ежемесячно         |  |  |
| Control Engineering Россия (PDF-версия)          | 24.10.2013    |               | периодически       |  |  |
| CRN (PDF-версия)                                 | 10.04.2008    |               | Значение не задано |  |  |
| СRN (Спецвылуски) (PDF-версия)                   | 10.04.2008    |               | Значение не задано |  |  |
| ElektroPortal (PDF)                              | 24.01.2023    |               | Значение не задано |  |  |
| Intelligent Enterprise Magazine /Pycckoe издание | 23.04.2010    |               | ежемесячно         |  |  |
| cardiomag.com                                    | 18.03.2019    |               | Значение не задано |  |  |
| PROcnopt (PDF-версия)                            | 15.06.2006    | 12.01.2006    | 2 в месяц          |  |  |
| Startsmile (PDF-sepcini)                         | 21.11.2016    |               | раз в полгода      |  |  |
| The Moscow Times                                 | 23.04.2003    | 06.03.1992    | 5 в неделю         |  |  |
| Гhe Moscow Times (PDF-версия)                    | 24.04.2003    | 09.01.2003    | 5 в неделю         |  |  |
| The Moscow Times, Quarterly (PDF-версия)         | 07.10.2011    |               | раз в квартал      |  |  |
| The New Times (Hoace Bpems)                      | 01.02.2008    |               | Значение не задано |  |  |
| Travel Trade Gazette Russia (PDF-версия)         | 21.11.2013    |               | ежемесячно         |  |  |
| VADEMECUM (Иди со мной) (PDF-версия)             | 18.06.2013    |               | периодически       |  |  |
| Авиапанорама                                     | 20.09.2010    |               | раз в 2 месяца     |  |  |
| Авиапанорама (РОГ-версия)                        | 11.03.2004    | 15.09.2003    | раз в 2 месяца     |  |  |
| Аликасоюз (PDF-персия)                           | 11.03.2014    |               | раз в 2 месяца     |  |  |
| Авиатранспортное обозрение (РОF-версия)          | 19.09.2005    | 14.03.2005    | ежемесячно         |  |  |
| Автопарк (РDF-версия)                            | 27.11.2015    |               | периодически       |  |  |
| Автоперевозчик                                   | 01.02.2011    | 15.01.2006    | ежемесячно         |  |  |
| Автопилот                                        |               | 04.03.1994    | ежемесячно         |  |  |